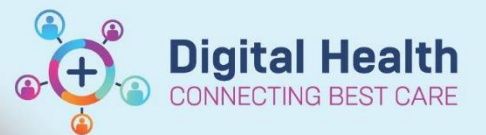

Documentation - Documenting VTE Risk Assessment

Digital Health Quick Reference Guide

#### This Quick Reference Guide will explain how to:

Document a VTE Risk Assessment

Handy Hint – You can navigate to the VTE Risk Assessment Form in 2 ways:

- 1. As part of an admission
- 2. <u>By selecting the form directly</u>

Click here to jump to <u>How to use the VTE\_Risk Assessment Form</u> If VTE Risk Assessment has not been completed, an alert with the option to document will appear when entering any medications.

## Navigate to the VTE Risk Assessment Form - As Part of an Admission

- 1. Select and open the patient chart for whom you wish to document VTE Risk for
- Medical Officer View Select from the Table of Contents on the left-hand side 2. Admit X Tab from within the workspace Select the 3. VTE Risk Assessment Select or scroll down to navigate to VTE Risk Assessment within the workspace 4. VTE Risk VTE WH Risk assess ⊿ VTE Risk Assessment (1) VTE WH Risk assessment
- 5. The VTE Risk Assessment form will pop up in a new window

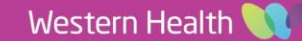

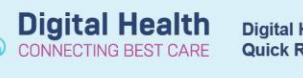

# Navigate to the VTE Risk Assessment Form – By Selecting the Form Directly

- 1. Select and open the patient chart for whom you wish to document VTE Risk Assessment for
- 2. Select AdHoc from the navigation bar

P Ad Hoc Charting - TESTWHS, TESTING

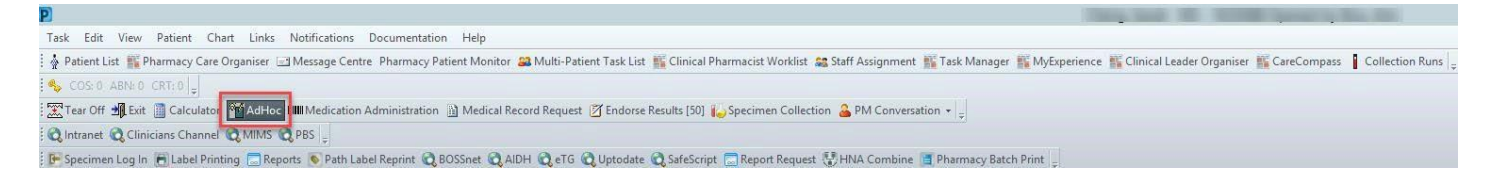

 The following window will open. Select "Medical Officer" > "Inpatient Assessments" > "Height, Weight, Allergy & VTE Assessment". Click Chart

| <ul> <li>Medical Officer</li> <li>Inpatient Assessments</li> <li>Basic Care</li> <li>Women's &amp; Children's</li> <li>Neonatal Forms</li> <li>Outpatient Assessments</li> <li>Community Assessments</li> <li>All Items</li> </ul> |         |       |
|----------------------------------------------------------------------------------------------------|---------|-------|
| Import                                                                                                    | Chart C | Close |

4. The VTE Risk Assessment form will pop up in a new window

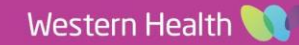

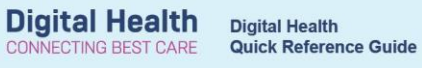

### How to use the VTE Risk Assessment Form

| 3 Select the green tick once<br>mandatory fields have been<br>p vri filled out                                                                                                    | tion MRS                                                                                                 |                                                                                        |                                                          |
|----------------------------------------------------------------------------------------------------|----------------------------------------------------------------------------------------------------|----------------------------------------------------------------------------------------|----------------------------------------------------------|
| <ul> <li>Image: Image: Ima</li></ul> |                                                                                                    |                                                                                        |                                                          |
| *Performed on: 26/02/2020 🛓 💌 1146 🚔 A                                                                                                    | EDT                                                                                                    |                                                                                        | By: Boo, Ann                                             |
| Risk Assessment     VTE Prophylaxis     INSTRUCTIONS: Use the Calc     Reference data on the right h                                                                                                    | Adult Risk Assessme<br>ulator Tool below to select criteria th<br>elps in your decisions. Alternatively, | ant<br>at apply to your patient, this automati<br>a risk can be manually assigned base | cally calculates risk.<br>d on clinical judgement.       |
| VTE Risk Calculator Tool                                                                                                    |                                                                                                    |                                                                                        | Reference Data                                           |
| Select any that are relevant:                                                                                                    |                                                                                                    |                                                                                        | No results found for Fibrinogen Level for this encounter |
| O BMI 35 - 40 O BMI > 40                                                                                                    | C Fibrinogen > 4g/L                                                                                      | O Active cancer                                                                        | No Platelet Count Available                              |
| C Age > 60                                                                                                    | O Platelet count > 350                                                                                   | O Duration of anaesthesia                                                              | Complete VTE Risk Field EACH time if                     |
| O Pregnant                                                                                                    | O Known thrombophilia                                                                                    | O Acutely unwell                                                                       | required                                                 |
| C Heart Failure/MI in last 6 weeks                                                                                                    | O > 4 days immobility before admission                                                                   | O Major surgery                                                                        | Briannah - RN)                                           |
| O Prior VTE                                                                                                    | O Contraceptive Pill/Estrogen HRT                                                                        | C Limited mobility > 2 days                                                            | · · · ·                                                  |
| Automatically calculated<br>Risk Score                                                                                                    |                                                                                                    | LOW RISK: Prophylaxis not indicate                                                     | d                                                        |
| VTE Risk                                                                                                    | O Intermediate Risk<br>O Low Risk                                                                        | INTERMEDIATE RISK: At least one fo<br>HIGH RISK: Consider both pharmacc                | rm of prophylaxis required, preferably enoxaparin        |
| Is prophylaxis<br>contraindicated?                                                                                                    | C Yes                                                                                                    | Fill in mandatory<br>VTE Risk field                                                    |                                                          |
|                                                                                                    |                                                                                                    |                                                                                        |                                                          |
| •                                                                                                    |                                                                                                    |                                                                                        | In Progress                                              |

#### Documented VTE Risk will appear in Documentation and Continuous Notes

| Menu                               | 7 🕻 🔍 🔸 者 Documentation                                                                 |  |  |
|------------------------------------|-----------------------------------------------------------------------------------------|--|--|
| Patient Summary                    | 🕈 Add 🗸 🔰 Sion 🗋 🖓 Forward 🔁 Provider Letter 🖙 Modify 🔝 🖢 🕿 💓 🔲 🖬 In Front 🛄 Provider 🗠 |  |  |
| GP View                            |                                                                                         |  |  |
| Histories                          |                                                                                         |  |  |
| Allergies/Sensitivities 🛛 🕂 Add    | Display: All v                                                                          |  |  |
| Dx, Problems/Alerts                |                                                                                         |  |  |
| Dx, Current Procedures             | Arranged By: Date Newest At top Document Type: Height and Weight - Text                 |  |  |
| Medications 🛛 🕂 Add                | VTE WH Rick assessment Boo, Ann Document Status: 20 Feb 2020 12:26 AEU                  |  |  |
| MAR                                | Document Title/Subject: VTE WH Risk assessment                                          |  |  |
| MAR Summary                        | Verified By: Boo, Ann on 20 Feb, 2020 12:26 AEDT                                        |  |  |
| Orders 🕂 Add                       | Visit info: IPE4811818, Footscray, Inpatient, 06/06/2019 -                              |  |  |
| Results Review                     | VITE WHI Pick assessment Entered On: 2002/2020 12:26 AED T                              |  |  |
| Interactive View and Fluid Balance | Performed On: 20/02/2020 12:26 AEDT by Boo, Ann                                         |  |  |
| Observation Chart                  |                                                                                         |  |  |
| Documentation + Add                |                                                                                         |  |  |
| Patient Information                | Risk Assessment                                                                         |  |  |
| Notes                              | VIESI Fibrinogen: No results found for Fibrinogen Level for this encounter              |  |  |
| Immunisation                       | VTE ST Plt: No results found for Plt for this encounter                                 |  |  |
| Activities and Interventions       | VTE Pregnant: Pregnant                                                                  |  |  |
| Form Browser                       | VTE Risk Score : 2<br>VTE risk Score : 10                                               |  |  |
| My Health Record                   | Boo, Ann - 20/02/2020 12:26 AEDT                                                        |  |  |
| Growth Chart                       |                                                                                         |  |  |
| Continuous Notes                   |                                                                                         |  |  |

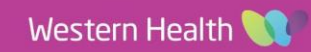